## 「顧問先情報の登録」が 10月10日、新しくなります

(\*顧問先情報はご契約内容により「事業所情報」と表現が変わります。)

国際コンピューター株式会社 システム部サポート課

拝啓 時下ますますご清栄のこととお慶び申し上げます。平素は格別なお引き立てを賜り、厚く御礼申 し上げます。

さて、現在お使いいただいております「顧問先情報の登録」業務を改良し、来る平成 30 年 10 月 10 日 にプログラムのバージョンアップを行います。

バージョンアップに伴い、顧問先情報の登録をデータベースへ移行します。何れかの業務を開こうとした際、顧問先情報の登録を起動するように誘導するメッセージを表示し、データベースへの移行が完了するまでどの業務も起動する事が出来ませんので予めご了承ください。

バージョンアップ後は、「今月の予定」など、より見やすく・より使いやすく変わります。

なお、データベースへの移行時に、停電などによる移行の失敗といった不測の事態に備えるため、 下記①~③事項を実施・ご確認くださいますようお願い申し上げます。

敬具

## ▼ バージョンアップ前のお願い

① バージョンアップ前に、必ず、データの バックアップ を行ってください。

記

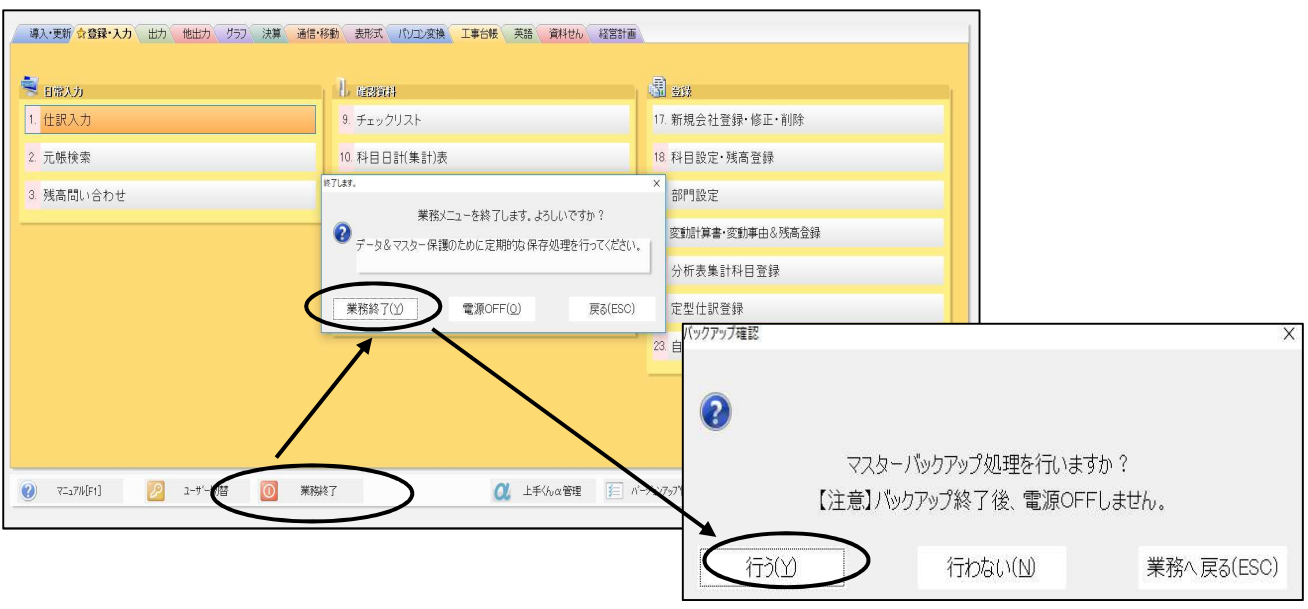

1/3

② マスターバックアップが正常に行えているかの確認

【共通処理】→『db導入・設定・印刷』の「保存・転送」内の「5.バックアップ・リストア」を選択して、

処理履歴の『作業直前のバックアップ日時』のバックアップ及び転送処理の結果が『正常終了』になっているこ

| とを確認してください。                             |                                      |             |                                       |
|-----------------------------------------|--------------------------------------|-------------|---------------------------------------|
| 。ICSマスタバックアップ処理                         |                                      |             |                                       |
| : ファイル(E) 表示(Y) ウィンドウ(W) 設定・他(S) ヘルプ(H) |                                      |             |                                       |
|                                         |                                      |             |                                       |
| F2 F3 F4 cn F5 mil share                | F7 F8 F9 F11 F12 End                 |             |                                       |
|                                         | 1 1 5t-00 1 1 10 10 10 10 1          |             |                                       |
|                                         |                                      |             |                                       |
| バックアップ元情報                               | その他設定                                |             |                                       |
|                                         |                                      |             | · · · · · · · · · · · · · · · · · · · |
| サーバ :SIDOU-14¥ICS                       | マスター種別:業種単位                          | db法 人       | リストア                                  |
|                                         | オゴション・光期を温生産                         |             | 汎用データ                                 |
| デバイス:D                                  | オブジョン :ヨ期&週牛皮                        |             |                                       |
|                                         | 会社名:表示                               |             |                                       |
|                                         | お新屋庭・作成する                            |             |                                       |
|                                         | 起動 腹 歴 ・TFPA y る                     |             |                                       |
| バックアップ先情報                               |                                      |             | バックアップ                                |
|                                         | ファターキー作成・作成落み (個人悉号の保存) 復元時          | 生に重要なキー)    | 1199799                               |
| デバイフ・日                                  | 管理者バスワード:設定済み(ICS業務を処理する上で           | 重要なバスワード)   |                                       |
| 2751231                                 |                                      |             |                                       |
|                                         |                                      |             |                                       |
|                                         |                                      |             |                                       |
| 处理腐崖                                    |                                      |             |                                       |
| バックアップ                                  |                                      |             |                                       |
| 1199797                                 |                                      |             |                                       |
| 机理種別 開始日時                               | 終了日時 オプション 備さ                        | 老結果         |                                       |
| 転送処理 2017-05-18 11:52:11                | 2017-05-18 11:53:41 業種(当期&過年度)       | 正常終了        |                                       |
| バックアップ 2017-05-18 11:47:23              | 2017-05-18 11:52:11 業種(当期&過年度)       | 正常終了        |                                       |
| キン送知田 2016 07 20 17:11:57               | 2016-07-20-17-16-27 全体(世界の過失度) 業務約了時 | <b>工業約了</b> |                                       |

※マイナンバーシステム導入済みの場合は、バックアップマスターキーの作成が完了していることを確認 してください。

③ SQLServer2012 ヘバージョンアップされているかの確認

| ICS 貧 | 業務画面上部の 🦉 ボージョン をクリックしてください。                                               |                |
|-------|----------------------------------------------------------------------------|----------------|
|       | バージョン情報(業務選択)                                                              |                |
|       | ICS業務選択 Version 1,0,9,18<br>SQL Server 2012<br>Copyright (C) ICS 1998-2018 | OK<br>(64-bit) |
|       | 82                                                                         | 本ICS株式会社       |

## 「顧問先情報の登録」のバージョンアップ手順

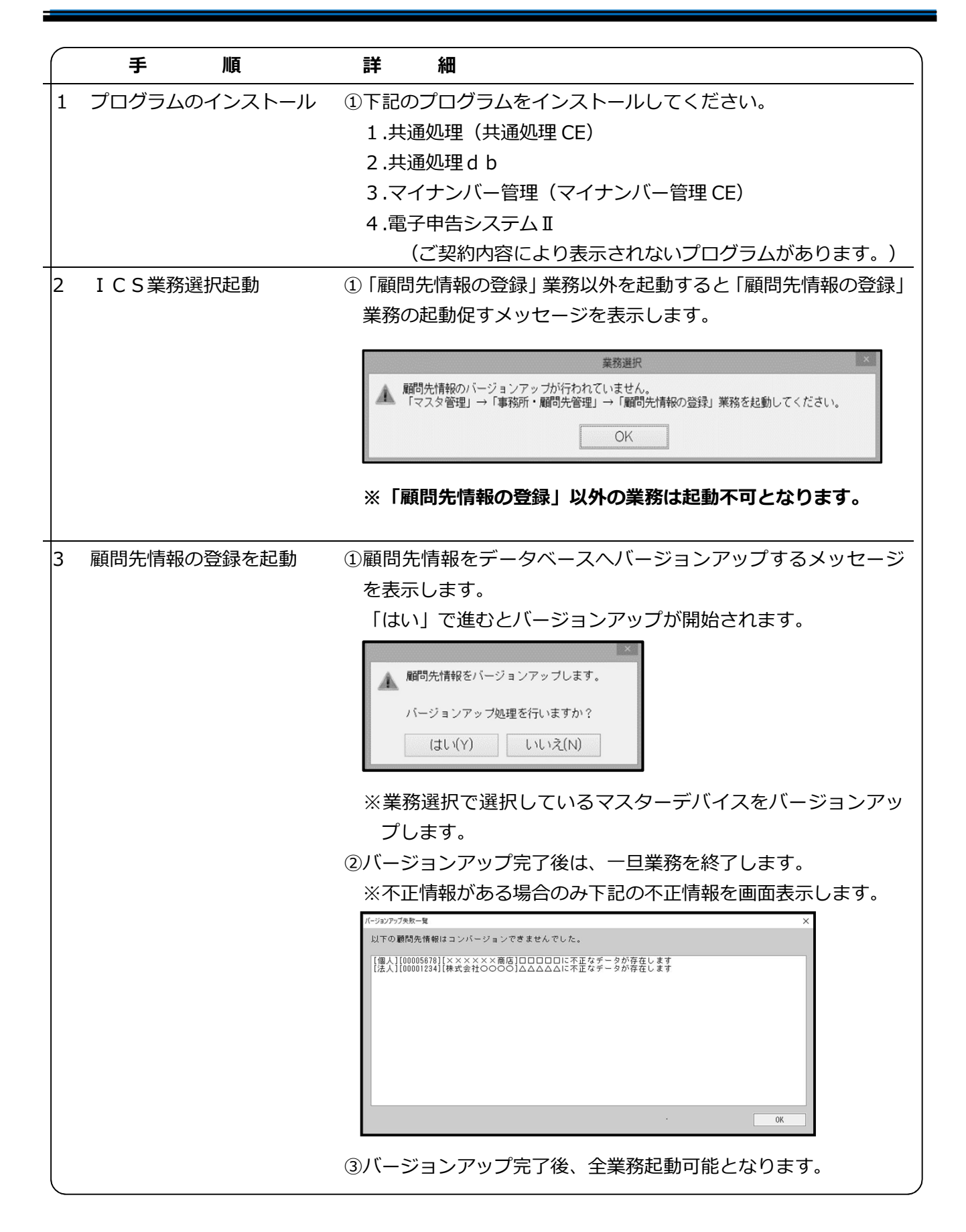